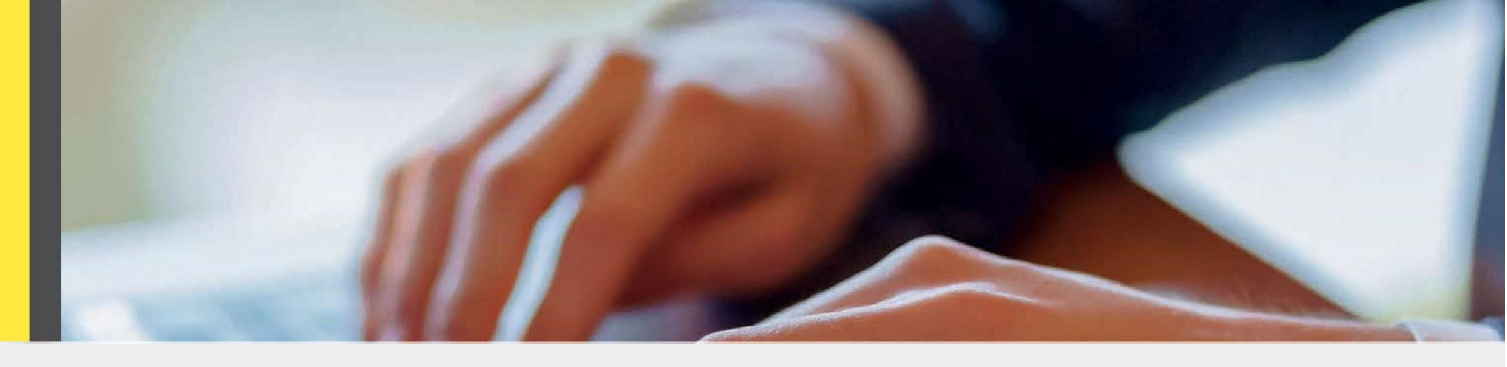

## **OranoBox**:

## Créer votre compte **en 3 étapes**

Allez sur la page d'accueil de la plateforme OranoBox en tapant https://oranobox.orano.group dans votre barre de recherche via votre navigateur.

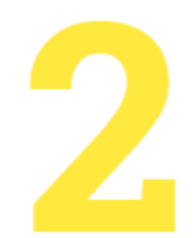

Demandez votre compte en cliquant sur « Se connecter » en haut à droite de l'écran puis « Demandez votre compte OranoBox » et remplissez la boîte de dialogue.

!! Veuillez utiliser votre email professionnel (ex : david.vincent@company.com) pour créer votre compte !!

Login to OranoBox

LOGIN

Request your OranoBox account

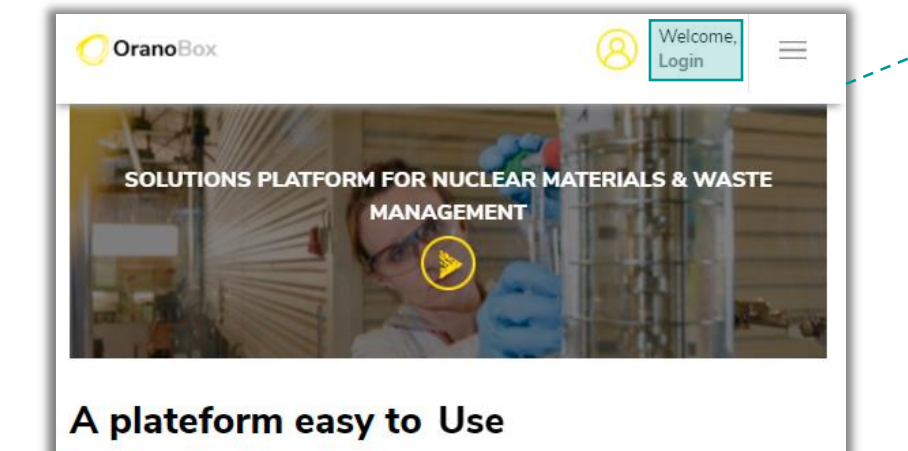

Vérifiez votre boîte-mail. Si vous êtes membre d'Orano ou d'un organisme validé pour la création de compte automatique, un email « OranoBox – Créer un compte » vous a été envoyé. Cliquez sur le lien « Créer un compte » dans l'email pour finaliser sa création.

Si votre entreprise n'est pas encore éligible à la création de compte automatique et rapide, vous recevrez ultérieurement un courrier dédié.

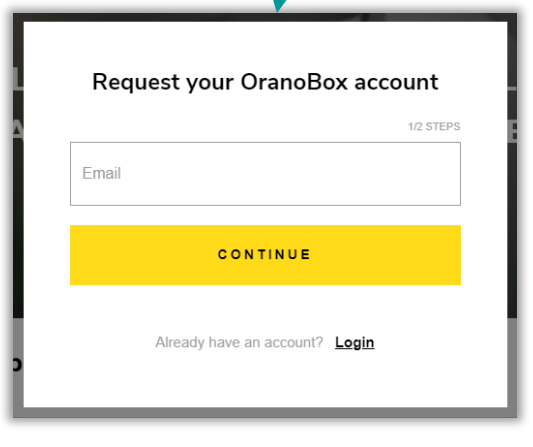

Email

Password

<u>Forgot your password</u>

Votre compte est désormais activé, vous pouvez accéder à toutes les solutions de la plateforme OranoBox !

Þ